## Instructions for monitoring a NeuroPET/CT scan after closing the GUI

Necessary for scans longer than 1 hour because of GUI crashing

|            | PuTTY |   |  |        |   |    |   |       |   |        |                         | GŲI |            |  |      |   |        |
|------------|-------|---|--|--------|---|----|---|-------|---|--------|-------------------------|-----|------------|--|------|---|--------|
|            |       |   |  |        |   |    |   | Query |   | Cancel |                         |     | Register   |  | View | Ł | Search |
| <b>(</b> ) | 0     | 6 |  | 1<br>1 | E | \$ | - | Þţ    | X |        | 3 4 0<br>6 5 6<br>4 2 0 | 0   | <b>100</b> |  | E (  |   |        |

## SHORT INSTRUCTIONS

- Note the start time of the 2hr PET scan.
  - $\circ$   $\,$  Once the GUI is closed you will need to watch the clock to know when the scan is done.
- Close GUI at 1 hr into the scan
  - Press the Windows key to get the task bar to appear at the bottom of the screen.
  - Right-click on the GUI icon ("Workstation Console") in the task bar and select "Close all windows".
  - GUI should disappear returning you to the desktop.
- Open a PuTTY window to monitor the PET scan list-mode files
  - If needed press the Windows key to get the task bar to appear at the bottom of the screen.
  - Right click the PuTTY icon on the task bar, choose "proto02 scanner"
  - Login with daq [enter]
  - Password DaqDaq [enter]
    - If you make a mistake in the log in just close the window and open a new PuTTY window.
  - Option 1 and Option 2 below do the same thing.
  - **Option 1:** 
    - WatchCurrentListMode [enter]
    - You can press Control-C at any time to exit this mode or just close the window.
  - Option 2:
    - cd /data/master/ [enter]
    - 11 [enter]
    - Double click on the newest scan directory (at the bottom of the list). This will highlight the directory name and it will copy the name to the clipboard.
    - **cd** [right-click][tab][tab][tab][enter]

- watch -n 5 ls -l \*.d16
- You can press Control-C at any time to exit this mode or just close the window.
- Expand the window so you can see the more info per line.
- As the PET acquisition continues to run the list-mode files (\*.d16) will collect all the events.
- There are 7 list-mode files that will actively grow at one time (1 file for each of the 7 PET modules).
- $\circ$   $\;$  When a file gets to 2GB it is closed and a new one is created.
- If all is working correctly the 7 files will grow throughout the 2hr PET acq.
- Growth will slow as the isotope decays.
- Some list-mode files will grow faster than others if their module is closer to the active region in the head.
- **WatchCurrentListMode** may have to be closed [Control]-[C] and restarted if the initial files all reach 2GB the new files won't show up automatically.
- If one or more of the seven files stops growing there is a problem.
- Once the scan is done, you can [Control]-[C] in the PuTTY window to stop watching list mode, and just let it reconstruct on its own.
  - If you need to run another scan, enter the following into the protoO2 PuTTY window that was used to watch the list mode:
    - pdsi\_setup [enter]
    - ImagingChainStop [enter]
    - Wait a minute and run again: **ImagingChainStop** [enter]
    - Check that the reconstruction has stopped:
      - ps -fu daq
      - You should not see any processes related to "ImagingChain" or "Matlab" or "Prebinner" or "DynamicBinner"
        - If those still exist, run **ImagingChainStop** again
    - Open the GUI using the shortcut on the desktop. The status dot should now be **blue**. If not, follow the instructions below
- If something looks wrong with the list-mode files you will need to restart the PET acq
  - Restart the scanner's software (this will kill the current acq)
    - In the PuTTY window you are watching the list-mode files press Control-C to exit the list-mode monitoring.
    - Type in
      - pdsi\_setup [enter]
      - SystemShutdown.sh [enter] (may take 5-30 secs)
      - **SystemStartup** [enter] (may take 5-10 secs)
  - Restart the GUI
    - Single click the GUI icon on the task bar.
  - Login to the GUI
    - User ID: Administrator
    - Pasword: p@ssw0rd1
  - Register a new patient
    - Same name is fine
  - Select a PET only scan
  - Enter the PET dose info

- You have to enter something to make the dialog box happy but the values you enter don't matter. Don't waste time entering actual values.
- Set the PET acq scan time to the remaining time
  - Edit the PET only series protocol.
  - The only value in the PET parameters dialog box that matters is the Scan Duration. Enter how many seconds you want the PET acq to run. Don't waste time changing the other parameters.
- Press Update
- Start the PET scan by pressing **Begin**